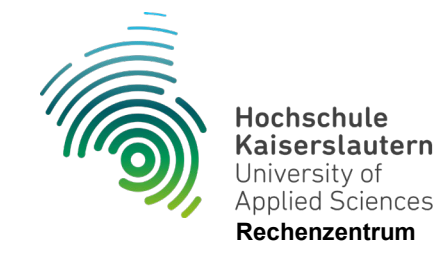

## **Einrichtung Outlook (Mobil/Android)**

Stand 10.07.2024

- 1. Im Playstore nach "Microsoft Outlook" suchen.
- 2. Die App herunterladen und auf Beendigung der Installation warten.
- 3. Die App starten und dann auf die blaue Schaltfläche "Konto hinzufügen" tippen.
- 4. Als E-Mail-Adresse geben Sie Ihre Hochschul-Adresse ein. Anschließend auf "Weiter" tippen.
- 5. Auf die Schaltfläche "?-Symbol" tippen
- 6. Kontoanbieter wechseln
- 7. Exchange
- 8. Dann folgende Einstellungen vornehmen:

| Kennwort:     | Ihr Hochschulpassswort |
|---------------|------------------------|
| Server:       | mail.zdv.net           |
| Domäne:       | rz.hs-kl.de            |
| Benutzername: | benutzername           |

- 9. Wenn alles korrekt ausgefüllt ist auf den blauen Haken oben rechts tippen.
- 10. Es erscheint eine Abfrage ob ein weiteres Konto hinzugefügt werden soll. Dies kann man aber jederzeit nachholen. Daher die Schaltfläche "Vielleicht Später" auswählen.
- 11. Die Anleitung nach rechts durchgehen und anschließend den Haken unten rechts antippen.
- 12. Die E-Mails sind jetzt abrufbar.